## Models with color audio system

# Customized Features

Use the driver information interface to customize certain features.

## How to customize

Select the s screen by pressing the s button while the power mode is in ON, and the vehicle is at a complete stop, and the shift position is in  $[\mathbf{P}]$ . Select  $[\mathbf{x}]$ , then press the **ENTER** button.

#### Customized Features

To customize other features, press the 🔺 / 🔻 button.

List of customizable options P. 143 **Example of customization settings** P. 147

Put the transmission into **P** before you attempt to change any customized setting.

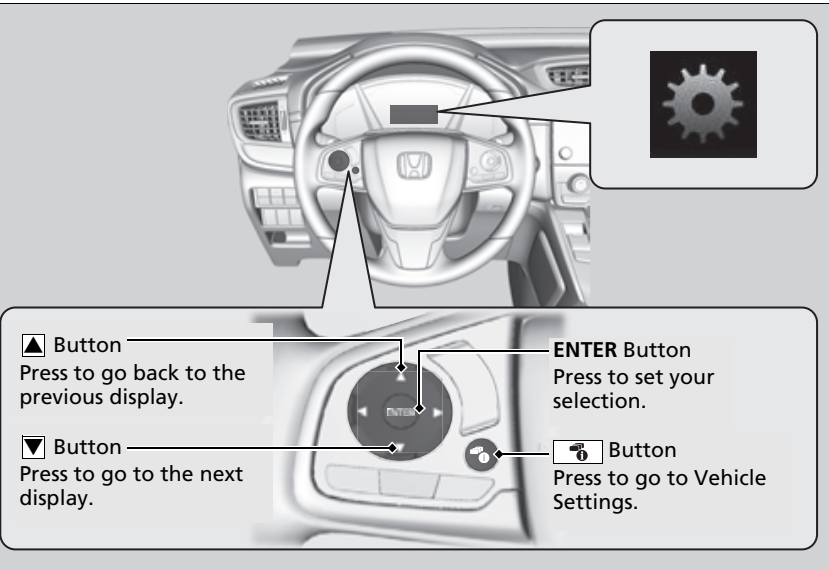

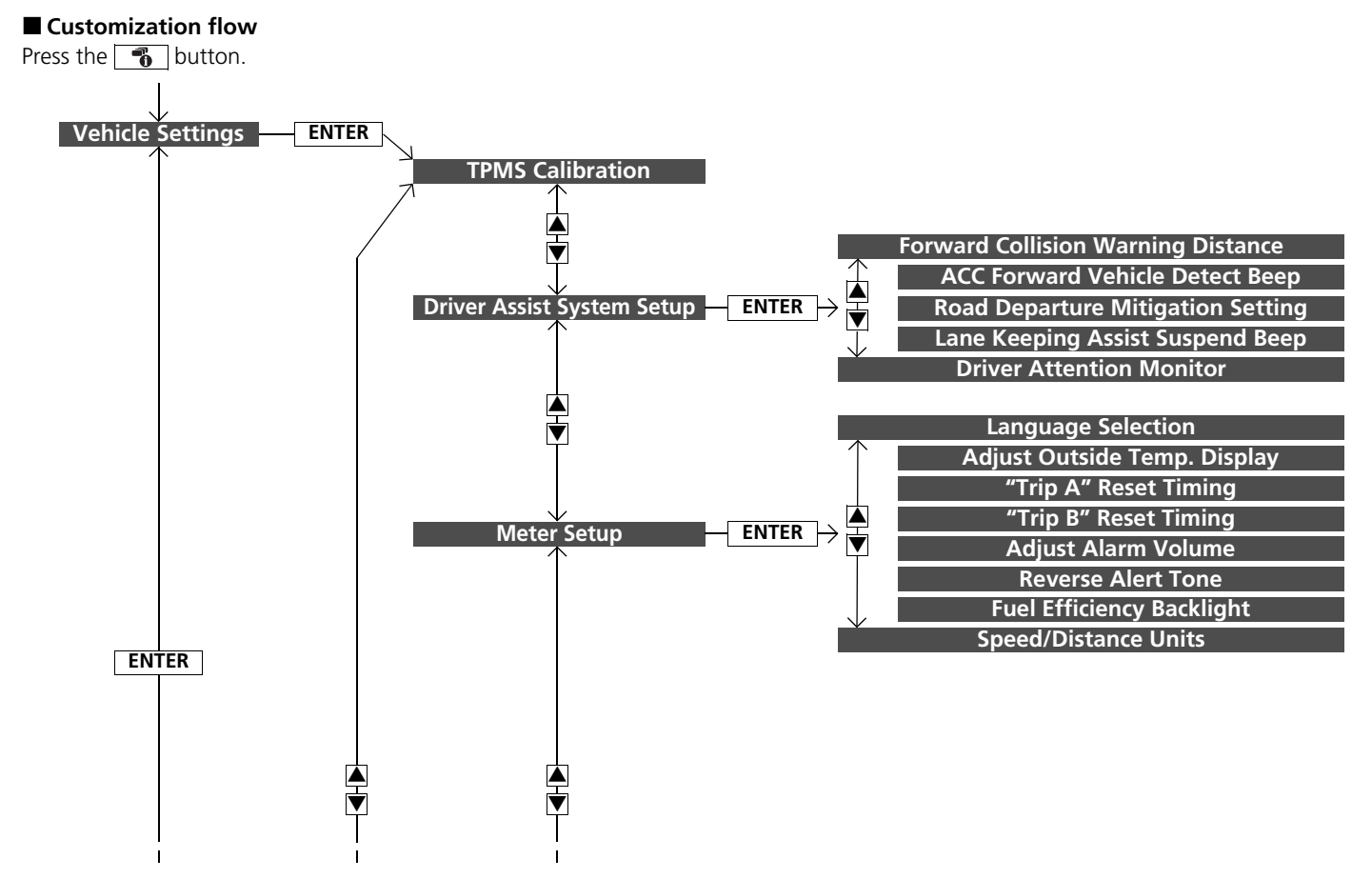

Continued

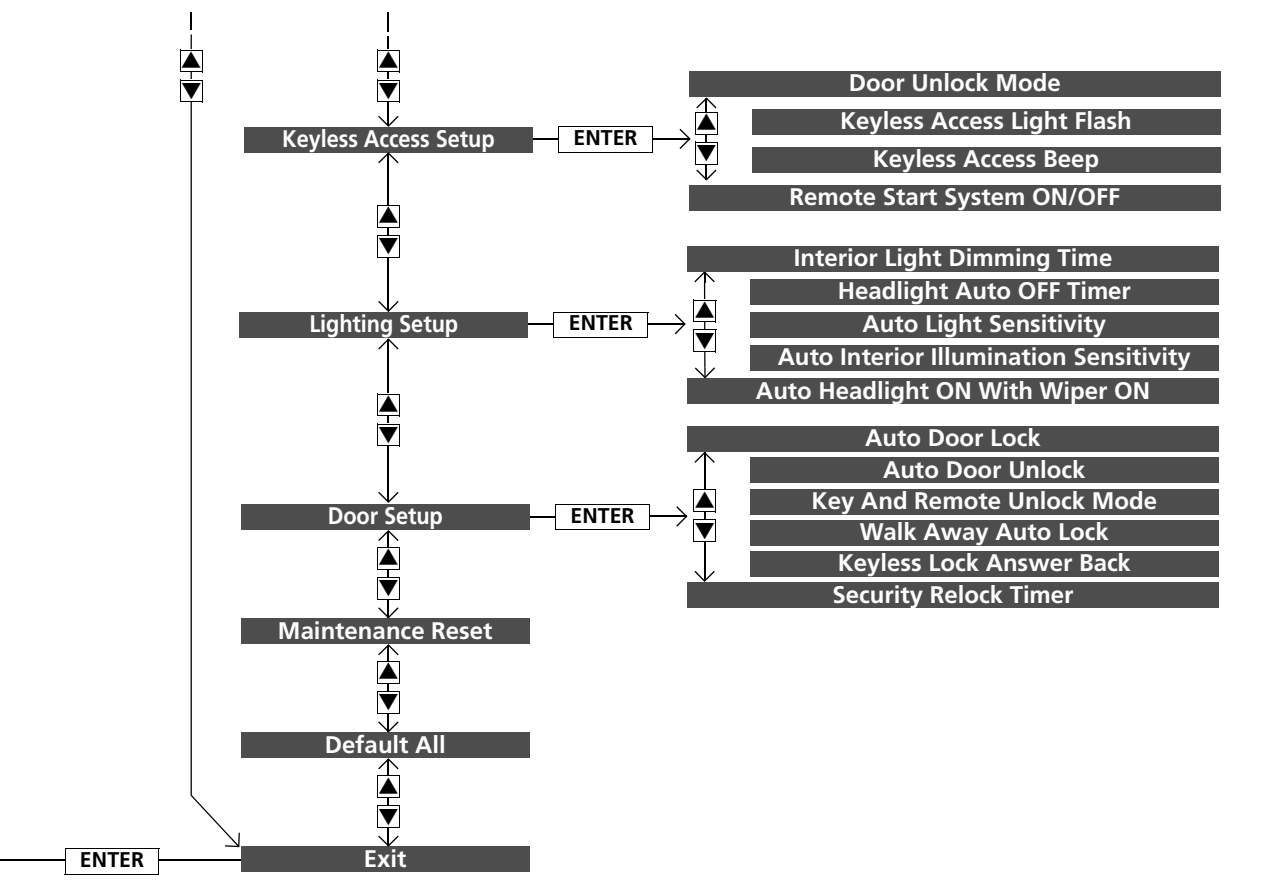

### Models with color audio system

Use the audio/information screen to customize certain features.

## How to customize

While the vehicle is at a complete stop with the power mode in ON, press the **MENU/CLOCK** button, then select **Settings**. To customize the phone settings, press the **C** button, then select **Phone Setup**.

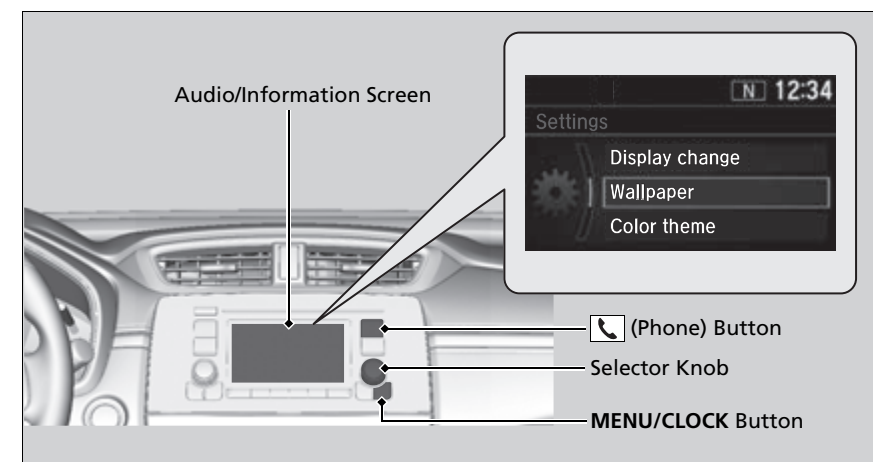

#### Customized Features

When you customize settings:

- Make sure that the vehicle is at a complete stop.
- Put the transmission into **P**.

## ➢How to customize

These indications are used to show how to operate the selector knob. Rotate  $^{\prime}\bigcirc^{\circ}$  to select. Press  $\stackrel{\circ}{\otimes}$  to enter.

## Customization flow

Press the MENU/CLOCK button.

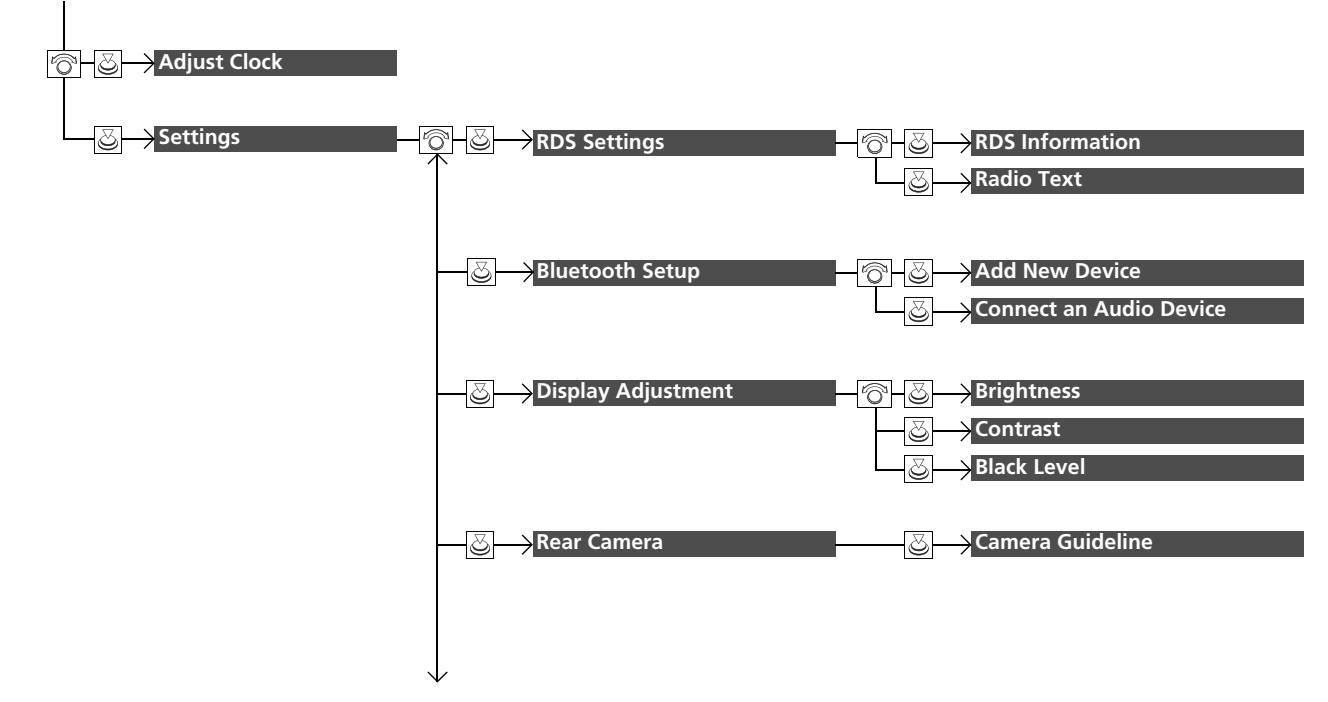

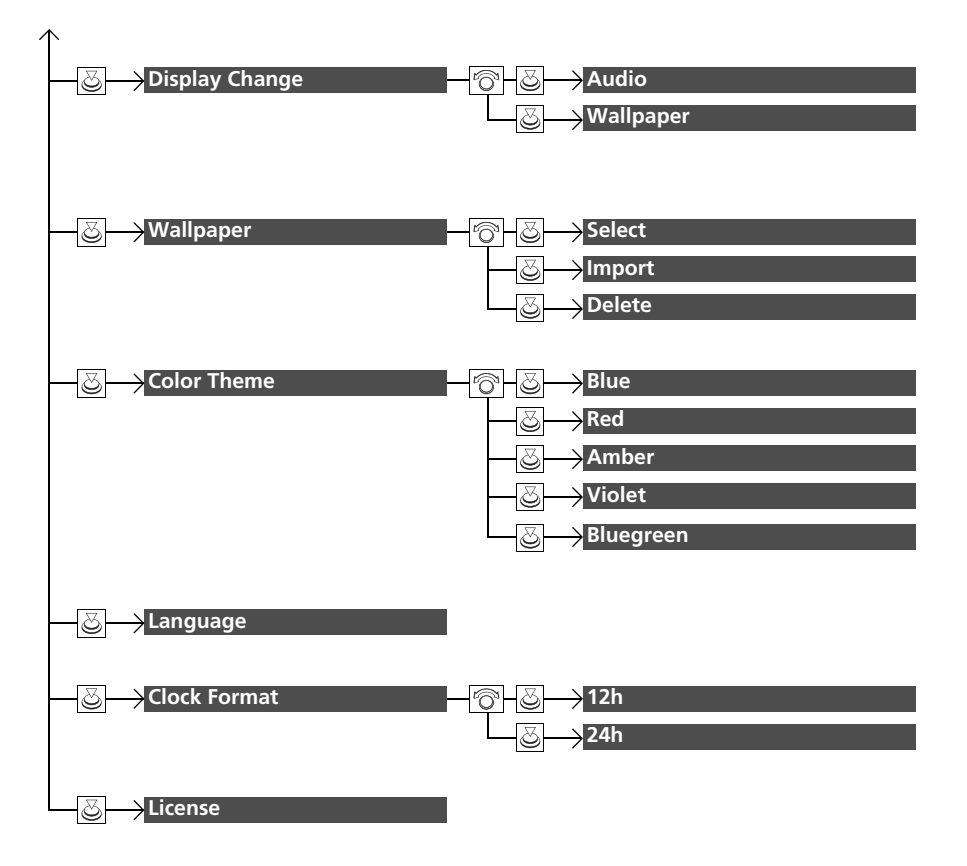

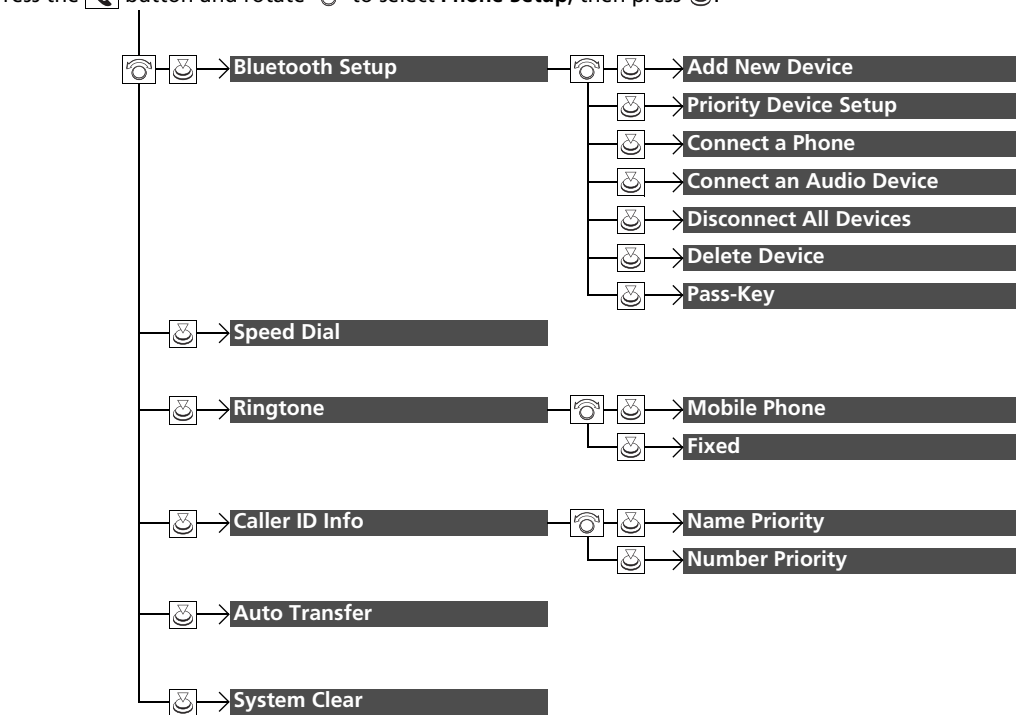

Press the  $\mathbf{V}$  button and rotate  $\mathbf{O}$  to select **Phone Setup**, then press  $\mathbf{O}$ .

# List of customizable options

| Setup<br>Group | Customizable Features |                            | Description                                                                                       | Selectable Settings   |  |
|----------------|-----------------------|----------------------------|---------------------------------------------------------------------------------------------------|-----------------------|--|
| Adjust Clock   | :                     |                            | Adjust Clock.<br><b>D Clock</b> P. 150                                                            | —                     |  |
| Settings       | RDS<br>Settings       | <b>RDS Information</b>     | Selects whether the RDS information comes on.                                                     | On <sup>*1</sup> /Off |  |
|                |                       | Radio Text                 | Displays the radio text information of the selected RDS station.                                  | —                     |  |
|                | Bluetooth<br>Setup    | Add New Device             | Pairs a new phone to HFL, edits and deletes a paired phone, and create a code for a paired phone. | _                     |  |
|                |                       | Connect an Audio<br>Device | Connects, disconnects or pairs a <i>Bluetooth</i> ®<br>Audio device to HFL.                       | —                     |  |
|                | Display<br>Adjustment | Brightness                 | Changes the brightness of the audio/<br>information screen.                                       | —                     |  |
|                |                       | Contrast                   | Changes the contrast of the audio/<br>information screen.                                         | _                     |  |
|                |                       | Black Level                | Changes the black level of the audio/<br>information screen.                                      | —                     |  |
|                | Rear<br>Camera        | Camera Guideline           | Selects whether the guidelines come on the audio/information screen.                              | On <sup>*1</sup> /Off |  |

\*1:Default Setting

| Setup<br>Group | Customizable Features |        | Description                                                          | Selectable Settings                                |  |
|----------------|-----------------------|--------|----------------------------------------------------------------------|----------------------------------------------------|--|
| Settings       | Display Change        |        | Changes the display type.                                            | Audio <sup>*1</sup> /Wallpaper                     |  |
|                | Wallpaper             | Select | Changes the wallpaper type.                                          | Clock <sup>*1/</sup> Image 1/Image 2/<br>Image 3   |  |
|                |                       | Import | Imports an image file for a new wallpaper.<br>Wallpaper Setup P. 254 | ·                                                  |  |
|                |                       | Delete | Deletes an image file for a wallpaper.                               | Image 1/Image 2/Image 3                            |  |
|                | Color Theme           |        | Changes the background color of the audio/<br>information screen.    | Blue <sup>*1</sup> /Red/Amber/Violet/<br>Bluegreen |  |
|                | Language              |        | Changes the display language.                                        | English <sup>*1</sup> /French/Spanish              |  |
|                | Clock Format          |        | Selects the digital clock display from 12H to 24H.                   | 12h*1/24h                                          |  |
|                | License               |        | Shows the legal information.                                         |                                                    |  |

\*1:Default Setting

| Setup<br>Group | Customizable Features |                          |                   | Description                                                                                                    | Selectable Settings                             |
|----------------|-----------------------|--------------------------|-------------------|----------------------------------------------------------------------------------------------------|-------------------------------------------------|
|                | Bluetooth<br>Setup    | Add New Device           |                   | Pairs a new phone to HFL.<br>Phone Setup P. 404                                                                                                    | —                                               |
|                |                       | Priority Device<br>Setup | Priority          | Enables the system to or disables it from<br>automatically establishing a connection with a<br><i>Bluetooth</i> <sup>®</sup> device which has been assigned priority. | On*1/Off                                        |
|                |                       |                          | Phone<br>Priority | Selects the priority device over another paired phone(s).                                                                                                    | —                                               |
|                |                       |                          | Audio<br>Priority | Selects the priority device over another paired audio device(s).                                                                                                    | —                                               |
|                |                       | Connect a Phone          |                   | Pairs a new phone or connects a paired phone to HFL.<br>Phone Setup P. 404                                                                                            | —                                               |
|                |                       | Connect an Audio Device  |                   | Connects a Bluetooth® Audio device to HFL.                                                                                                    | —                                               |
| Phone Setup    |                       | Disconnect All Devices   |                   | Disconnects a paired phone from HFL.                                                                                                    | —                                               |
|                |                       | Delete Device            |                   | Deletes a paired phone.                                                                                                    | —                                               |
|                |                       | Pass-Key                 |                   | Inputs and changes a code for a paired phone.                                                                                                    | —                                               |
|                | Speed Dial            |                          |                   | Edits, adds or deletes a speed dial entry.<br>Speed Dial P. 413                                                                                                    | —                                               |
|                | Ringtone              |                          |                   | Selects the ring tone.                                                                                                    | Mobile Phone <sup>*1</sup> /<br>Fixed           |
|                | Caller ID Info        |                          |                   | Prioritizes the caller's name or phone number as the caller ID.                                                                                                    | Name Priority <sup>*1/</sup><br>Number Priority |
|                | Auto Transfer         |                          |                   | Sets calls to automatically transfer from your phone to HFL when you enter the vehicle.                                                                               | On*1/Off                                        |
|                | System Clear          |                          |                   | Cancels/Resets all customized items in the <b>Phone Setup</b> group as default.                                                                                       | _                                               |

\*1:Default Setting